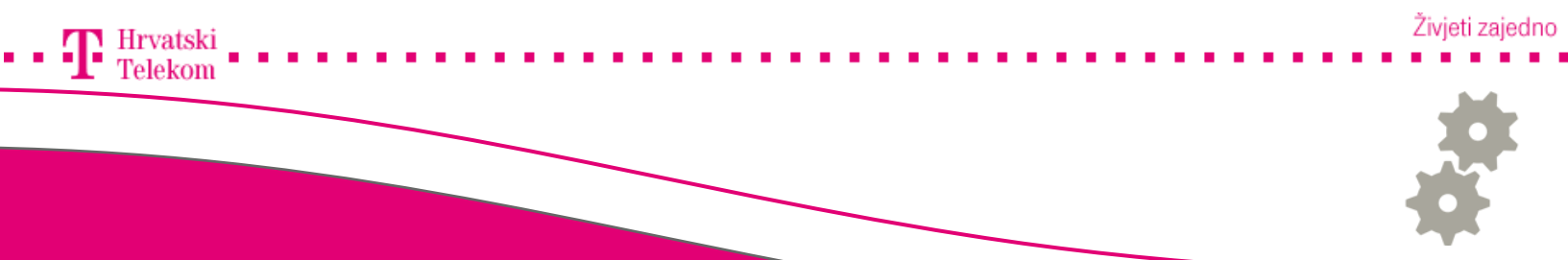

# Kreiranje T-Com e-mail računa u Mozilli Thunderbird

Kreiranje T-Com e-mail računa u Mozilli Thunderbird

## 68 Pokretanje programa

• Pokrenite Vaš Mozilla Thunderbird program, u izborniku pronađite **Tools** (broj 1) zatim izaberite **Accounts Settings** (broj 2).

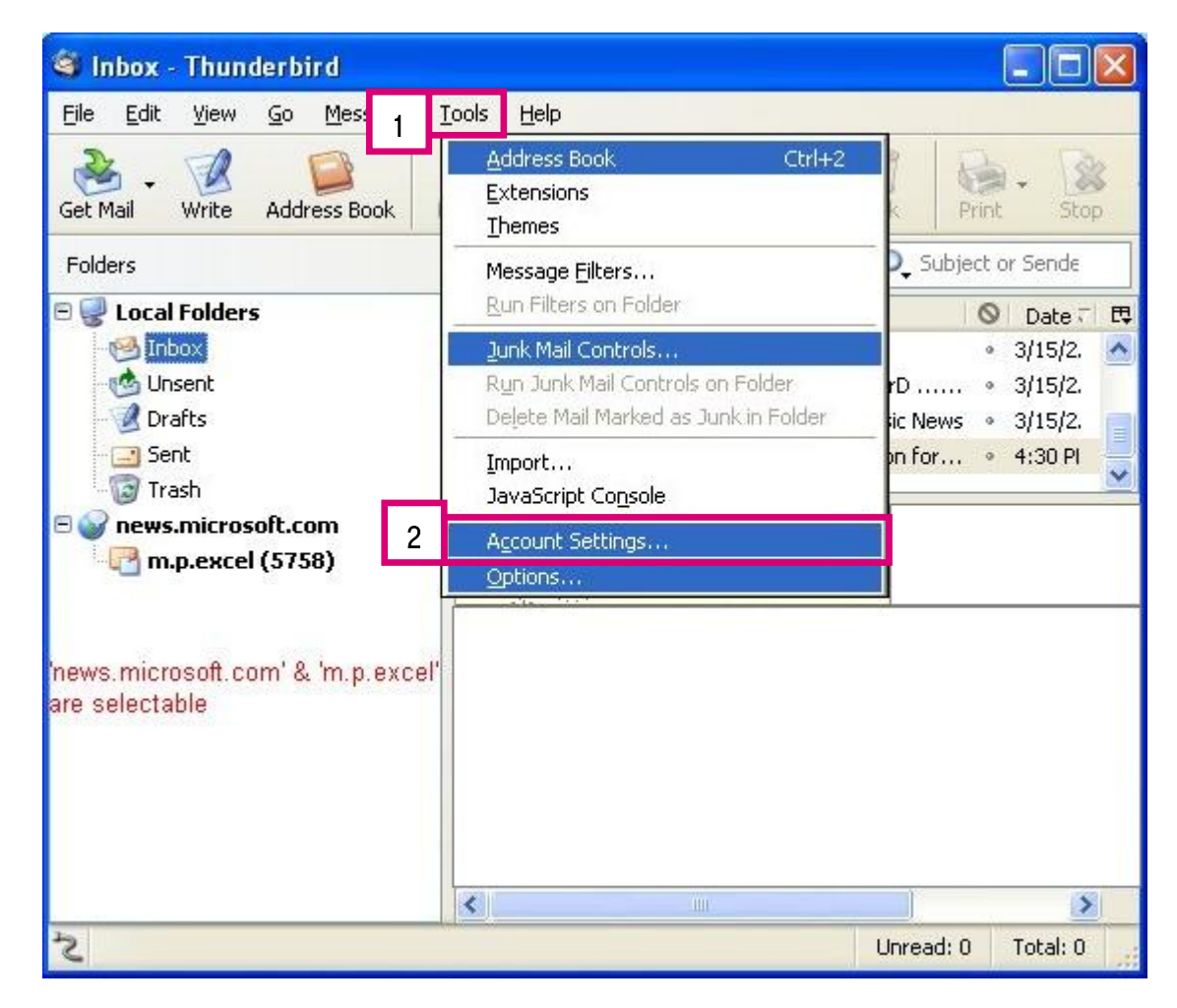

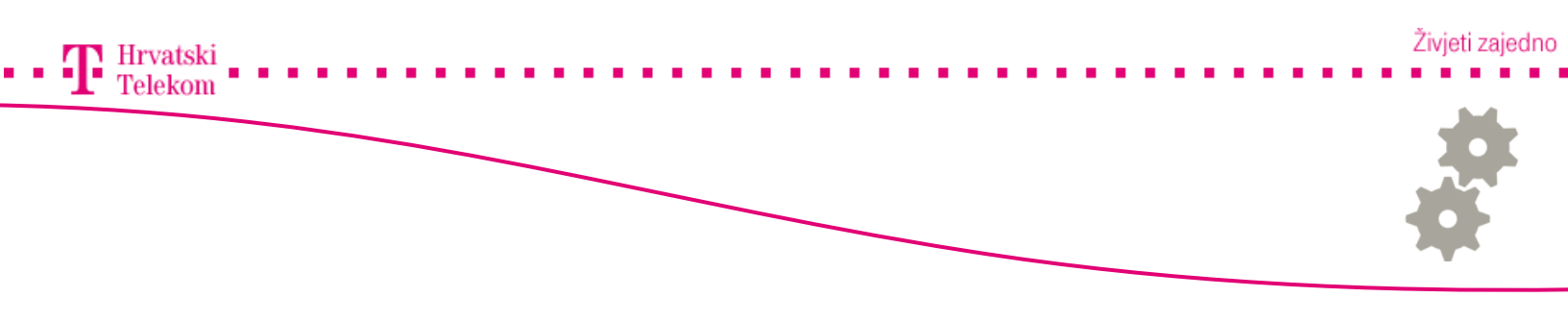

• Otvara se novi prozor gdje moramo dodati odlazni mail poslužitelj, on ovisi o pružatelju usluge koji koristite. Stisnite tipku Add (broj 1).

| A | ccount Settings        |                                                                                                    |
|---|------------------------|----------------------------------------------------------------------------------------------------|
|   | Outgoing Server (SMTP) | Outgoing Server (SMTP) Settings                                                                                                    |
|   |                        | Although you can specify more than one outgoing server (SMTP), this is only recommended for advanced users. Setting up multiple SMTP servers can cause errors when sending messages. |
|   |                        | Description:<br>Server Name:<br>Port:<br>User Name:<br>Authentication method:                                                                                                    |
|   |                        | Connector Becarky.                                                                                                    |
|   | Account Actions *      | OK Cancel                                                                                                    |

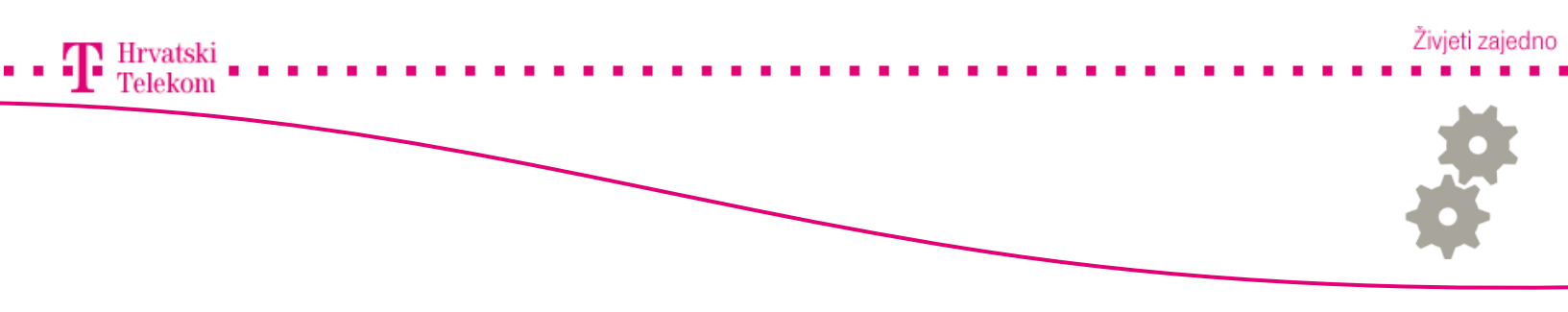

• Otvara Vam se dijaloški okvir **SMTP Server** te u Server Name (broj 1) polju upisujete odlazni mail poslužitelj: smtp.t-com.hr te u polje **Port** (broj 2) upisujete 25 i nakon toga pritisnete **OK** (broj 3).

|   | s            | MTP Ser                | ver         |             |              |
|---|--------------|------------------------|-------------|-------------|--------------|
|   |              | Settings               |             |             | ]            |
|   | Description: |                        |             | Odlazni r   | mail server  |
| 1 |              | <u>S</u> erver N       | ame:        |             |              |
|   |              | <u>P</u> ort:          | 2           | 25          | Default: 587 |
|   |              | Security a             | and Au      | thenticatio | tion         |
|   |              | Co <u>n</u> necti      | on seci     | urity:      | ×            |
|   |              | Authentication method: |             |             | <b>•</b>     |
|   |              | User Na <u>m</u>       | <u>i</u> e: |             |              |
|   |              |                        |             |             | 3 OK Cancel  |

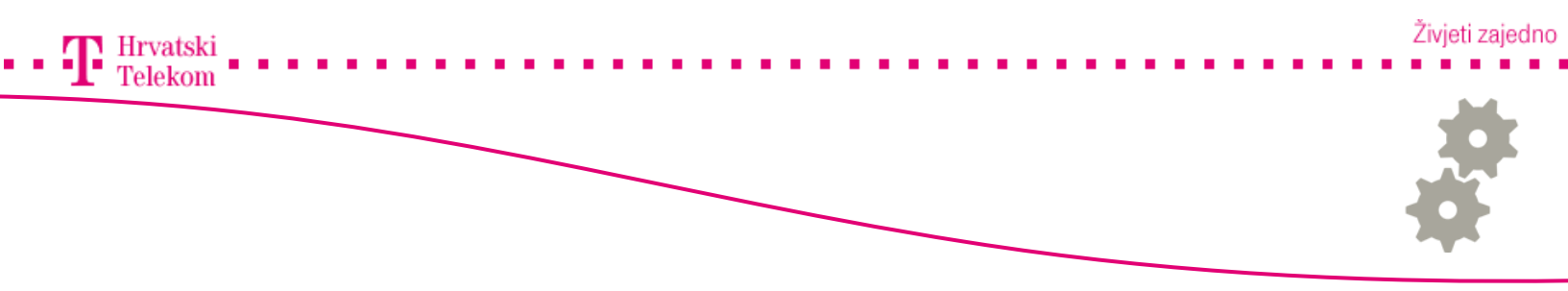

• Otvara Vam se prethodni prozor, sada možemo dodati novi račun, odaberite Account Actions zatim Add Mail Account (broj 1).

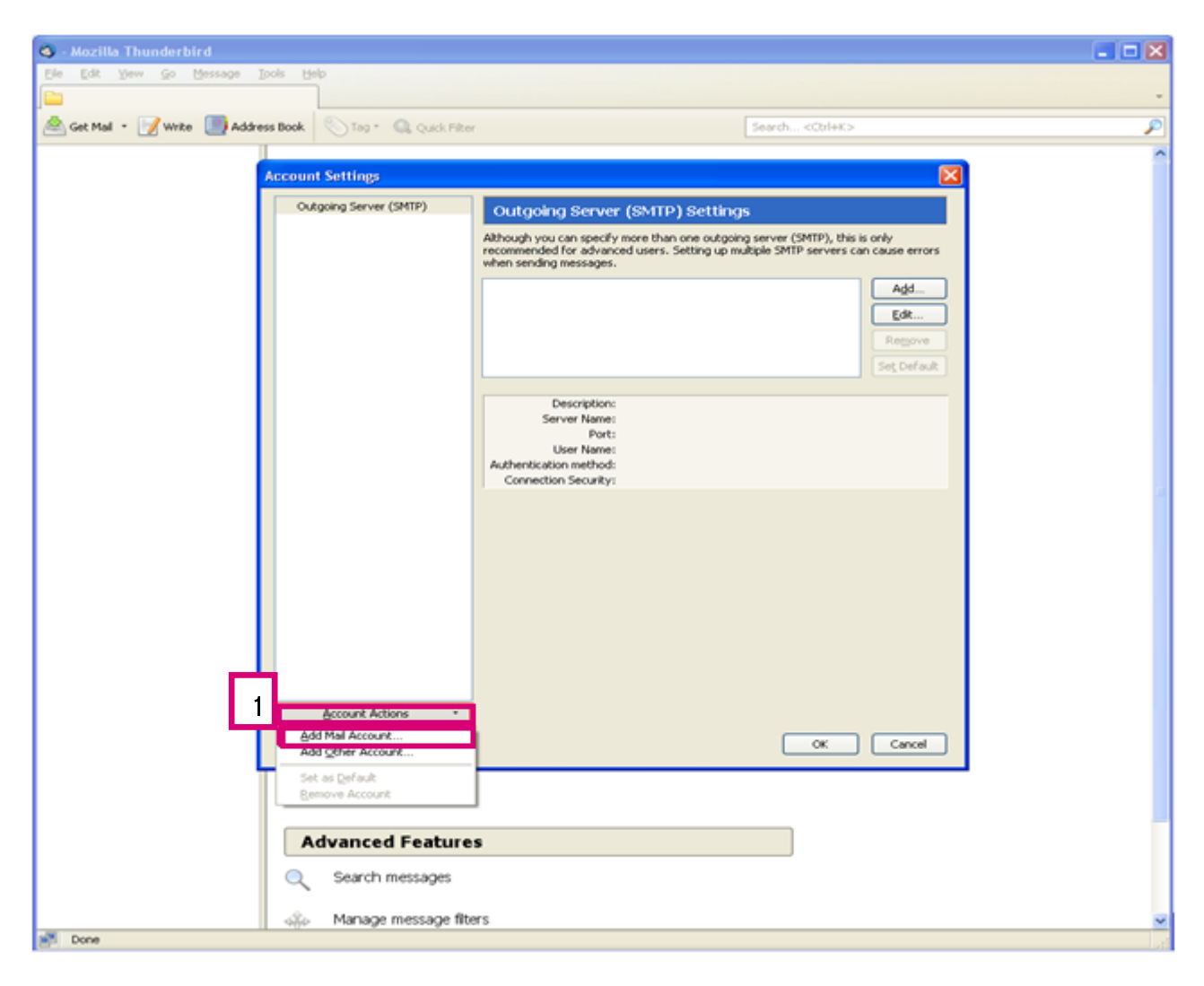

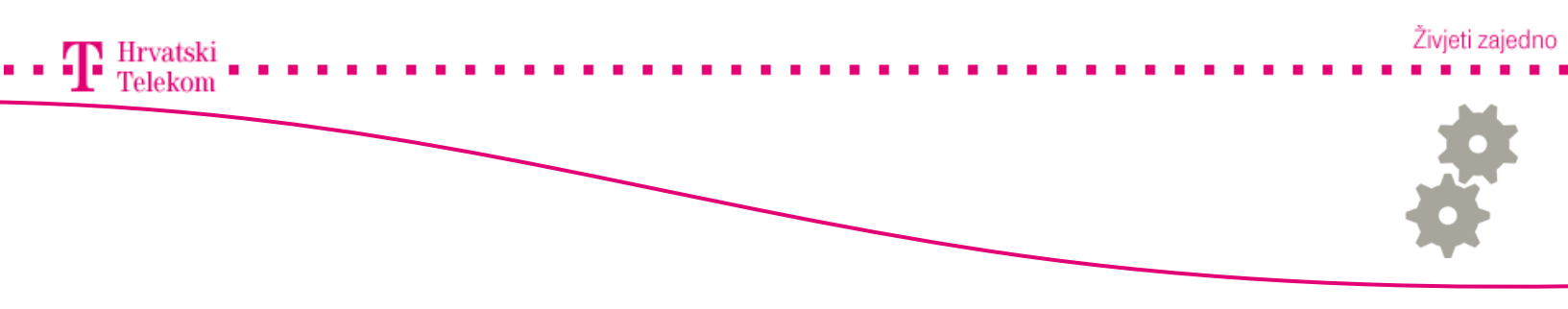

• Unutar polja **Your Name** upisujete Vaše ime ili ime trvtke pod **Email address** Vašu mail adresu te u **Password** lozinku Vaše e-mail adrese.

• Nakon upisa podataka kliknete na Continue (broj 1).

| Mai | il Account Seti        | up (                                     | × |
|-----|------------------------|------------------------------------------|---|
|     |                        |                                          |   |
|     | Your <u>n</u> ame:     | Pero Perić Your name, as shown to others |   |
|     | Emai <u>l</u> address: | pero.peric@zg.t-com.hr                   |   |
|     | Password:              | •••••                                    |   |
|     |                        | Remember password                        |   |
|     |                        |                                          |   |
|     |                        |                                          |   |
|     |                        |                                          |   |
|     |                        |                                          |   |
|     |                        |                                          |   |
|     |                        |                                          |   |
|     |                        |                                          |   |
|     |                        |                                          |   |
|     |                        |                                          |   |
|     |                        | Cartinua Carat                           |   |
|     |                        | 3 <u>Continue</u> <u>Cancel</u>          |   |
|     |                        |                                          |   |

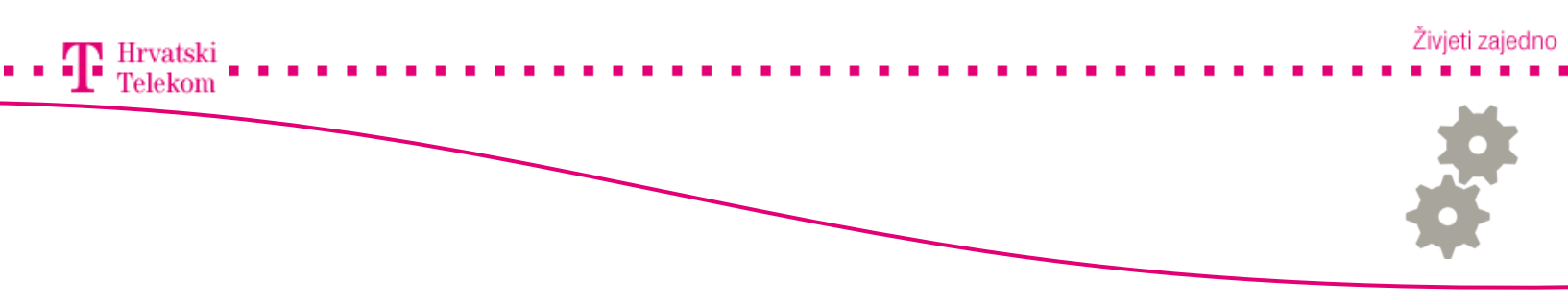

• Mozilla Thunderbird kao aplikacija će početi provjeravati mail server od e-maila koji koristite. Ako Thunderbird ne pronađe servere pritisnite tipku **Manual config** (broj 1) ili pričekajte da aplikacija provjeri servere.

| Mail Account Setu | up                                      |      |
|-------------------|-----------------------------------------|------|
|                   |                                         |      |
| Your name:        | Pero Perić Your name, as shown to other | rs   |
| Email address:    | pero.peric@zg.t-com.hr                  |      |
| Password:         | •••••                                   |      |
|                   | Remember password                       |      |
|                   |                                         |      |
|                   |                                         |      |
| Looking up co     | nfiguration: Mozilla ISP database 🔅     |      |
|                   |                                         |      |
|                   |                                         |      |
|                   |                                         |      |
|                   |                                         |      |
|                   |                                         |      |
| Manual config     | Stop Continue Ca                        | ocel |
| Contrast conting  |                                         |      |
|                   |                                         |      |

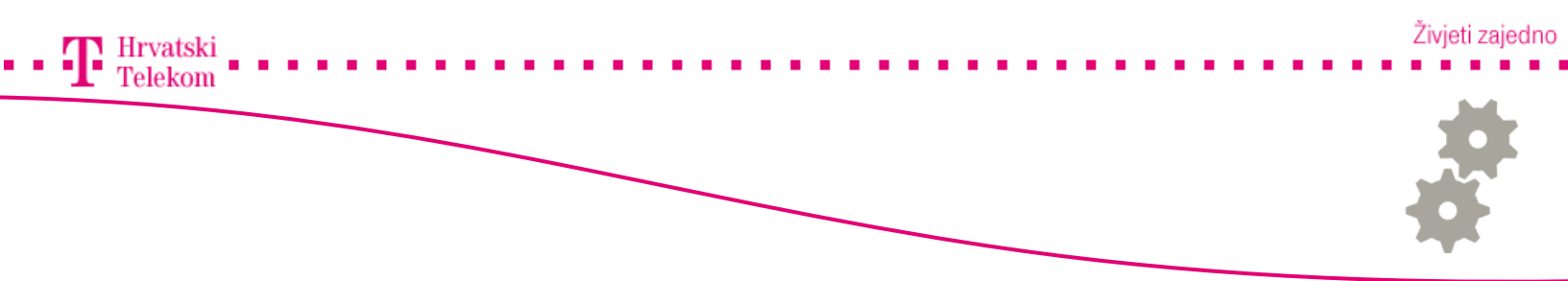

• U sljedećem koraku se unose mail serveri za e-mail adresu (u većini slučajeva automatsko traženje servera neće proći). Moramo unijeti dolazni mail server dok odlazni odabiremo s liste, njega smo kreirali u prethodnim koracima.

• Incoming mail server postavljate protokol od pružatelja usluge, u našem slučaju je to POP3 (npr. Google account postavlja IMAP. Dolazni port će se moći izabrati ovisno o vrsti protokola POP ili IMAP. Većina operatera za POP3 protokol za dolazni server koristi port 110. SSL zaštitu ovisi o pružatelju usluge, za e-mail adrese T-Coma se ne koristi zaštitni protokol SSL. Autorizaciju ostavljate autodetect iako u našem slučaju to nije potrebno.

- Outgoing mail server izaberemo s liste.
- Username unesite korisničko ime e-mail adrese (ovisi o pružatelju usluge)

| r Assount Set                           | up            |                                                                   |                    |             |             |            |                              |          |
|-----------------------------------------|---------------|-------------------------------------------------------------------|--------------------|-------------|-------------|------------|------------------------------|----------|
| Your name:                              | pero perić    | Y                                                                 | 'our name, as sho  | vn to othe  | ers.        |            |                              |          |
| Email address:                          | pero.peric@   | ozg.t-com.hr                                                      |                    |             |             |            |                              |          |
| Password:                               | •••••         |                                                                   |                    |             |             |            |                              |          |
|                                         | Rememb        | er password                                                       |                    |             |             |            |                              |          |
|                                         |               |                                                                   |                    |             |             |            |                              |          |
|                                         |               |                                                                   |                    |             |             |            |                              |          |
|                                         |               |                                                                   |                    |             |             |            |                              |          |
|                                         |               |                                                                   |                    |             |             |            |                              |          |
|                                         |               | Server hostname                                                   | е                  | Port        | SSL         |            | Authentication               |          |
| Incoming: P                             | POP3 💌        | Server hostname                                                   | e                  | Port<br>110 | SSL         | ~          | Authentication<br>Autodetect | ~        |
| Incoming: P<br>Outgoing: S              | POP3 💌        | Server hostname<br>pop.t-com.hr<br>mail.t-com.hr:25               | e<br>5 (default) 💌 | Port<br>110 | SSL         | ~          | Authentication<br>Autodetect | M        |
| Incoming: P<br>Outgoing: S<br>Username: | POP3 💌        | Server hostname<br>pop.t-com.hr<br>mail.t-com.hr:25<br>pero.peric | e<br>5 (default) 💌 | Port<br>110 | SSL         | ~          | Authentication<br>Autodetect | <b>•</b> |
| Incoming: P<br>Outgoing: S<br>Username: | POP3 💌        | Server hostname<br>pop.t-com.hr<br>mail.t-com.hr:25<br>pero.peric | e<br>5 (default) 💌 | Port<br>110 | SSL         |            | Authentication<br>Autodetect | ×        |
| Incoming: P<br>Outgoing: S<br>Username: | POP3 V        | Server hostname<br>pop.t-com.hr<br>mail.t-com.hr:25<br>pero.peric | e<br>5 (default) 💌 | Port 110    | SSL         | ~          | Authentication<br>Autodetect |          |
| Incoming: P<br>Outgoing: S<br>Username: | POP3 V<br>MTP | Server hostname<br>pop.t-com.hr<br>mail.t-com.hr:25<br>pero.peric | e<br>5 (default) 🔽 | Port 110    | SSL<br>None | ▼<br>Creat | Authentication<br>Autodetect | <b>I</b> |

• Nakon upisa kliknete Create Account (broj 1) i time ste uspješno dovršili kreiranje računa.